- 1. Go to the Start Menu, All Programs, Microsoft Office and click on "Microsoft Outlook".
- 2. Once Outlook has loaded, click "Tools" on the top-menu and navigate to "Email Accounts..." (on some versions of Outlook this is labeled just "Accounts" or something similar.)

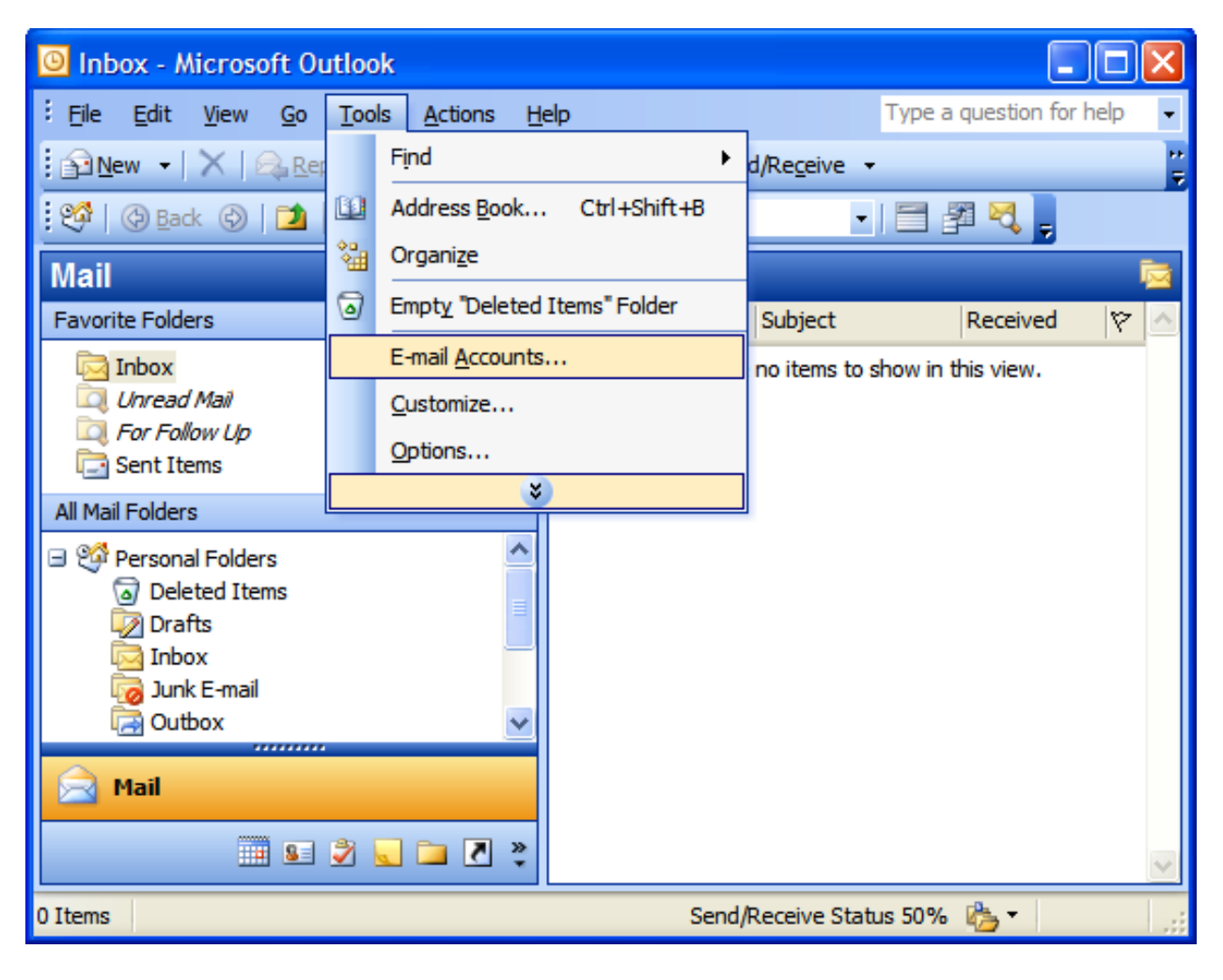

3. Select "View Or Change Existing Email Accounts" and click "Next >".

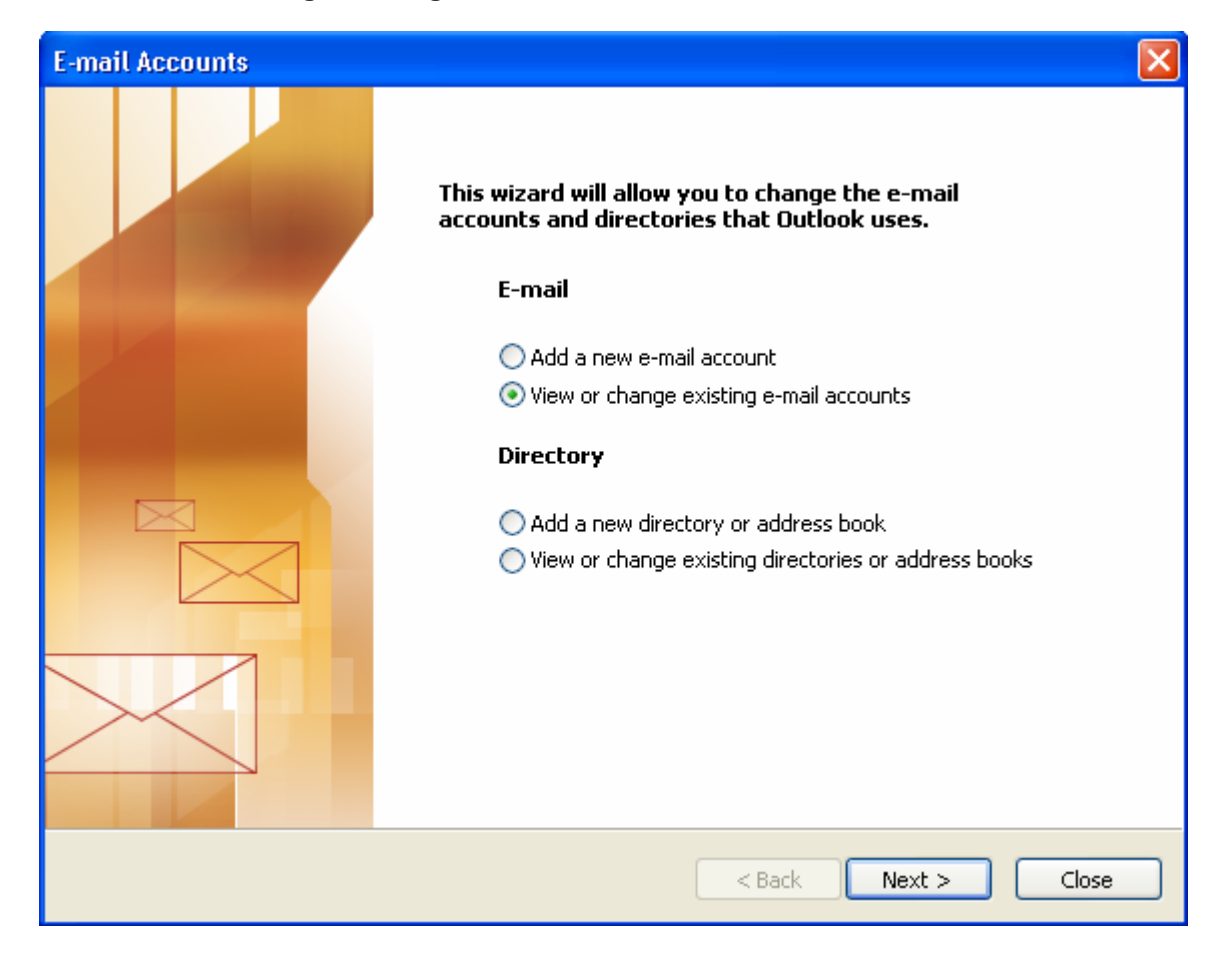

**3a.** Click "Add..." if you want to add an email. Click "Change..." if you want to change an existing email.

| E-mail Accounts                                 |                                    |                      |  |  |
|-------------------------------------------------|------------------------------------|----------------------|--|--|
| <b>E-mail Accounts</b><br>You can select an acc | count and change its settings or r | remove it.           |  |  |
| Outlook processes e-mail fo                     | or these accounts in the following | g order:             |  |  |
| Name                                            | Туре                               | Change               |  |  |
| mail.stantonstreetgroup.                        | com POP/SMTP                       | Add                  |  |  |
|                                                 |                                    | Remove               |  |  |
|                                                 |                                    | Set as Default       |  |  |
|                                                 |                                    | Move Up              |  |  |
|                                                 |                                    | Move Down            |  |  |
| Deliver new e-mail to the fo                    | ollowing location:                 |                      |  |  |
| Personal Folders                                | New Outlook                        | k Data File          |  |  |
|                                                 |                                    |                      |  |  |
|                                                 |                                    |                      |  |  |
|                                                 |                                    | < Back Finish Cancel |  |  |

## 4. Select "POP3" and click Next.

| E-mail Accounts                                                                                                    | $\mathbf{X}$ |
|----------------------------------------------------------------------------------------------------|--------------|
| Server Type<br>You can choose the type of server your new e-mail account will work with.                                                                                                    | s.           |
| <ul> <li>Microsoft Exchange Server</li> <li>Connect to an Exchange server to read e-mail, access public folders, and share documents.</li> <li>POP3</li> <li>Connect to a POP3 or mail server to developed your or mail</li> </ul>                                                                                                    |              |
| Connect to a POP3 e-mail server to download your e-mail.  Image: Image: |              |
| Connect to an HTTP e-mail server such as Hotmail to download e-mail and<br>synchronize mailbox folders.<br><b>Additional Server Types</b><br>Connect to another workgroup or 3rd-party mail server.                                                                                                    |              |
|                                                                                                    |              |
| < <u>B</u> ack <u>N</u> ext >                                                                                                    | Cancel       |

5. Fill in the information in the boxes as follows:

- Your Name: [Enter your first and last name in this box]
- E-Mail Address: [enter your E-mail address here, for example, jharrison@stantonstreetgroup.com]
- Pop-Server: [mail.domainname.com, for example, mail.stantonstreetgroup.com]
- SMTP-Server: [mail.domainname.com, for example, mail.stantonstreetgroup.com]
- Username: [my.email, for example, jharrison]
- Password: [Enter your password here]

6. Click "More Settings..."

| E-mail Accounts                                                                                            |                                                 |                                   |                                      |  |  |
|----------------------------------------------------------------------------------------------------|-------------------------------------------------|-----------------------------------|--------------------------------------|--|--|
| Internet E-mail Settings (POP3)<br>Each of these settings are required to get your e-mail account working. |                                                 |                                   |                                      |  |  |
| User Informati                                                                                             | ion                                             | Server Information                |                                      |  |  |
| Your Name:                                                                                                 | Your Name                                       | Incoming mail server (POP3):      | mail.domainname.com                  |  |  |
| E-mail Address:                                                                                            | email@domainname.com                            | Outgoing mail server (SMTP):      | mail.domainname.com                  |  |  |
| Logon Informa                                                                                              | tion                                            | Test Settings                     |                                      |  |  |
| User Name:                                                                                                 | email                                           | After filling out the information | on this screen, we                   |  |  |
| Password:                                                                                                  | (*****) Your password                           | button below. (Requires netwo     | ont by alcong the<br>ork connection) |  |  |
| Log on using S<br>Authentication                                                                           | Remember password<br>Secure Password<br>n (SPA) | Test Account Settings             | More Settings                        |  |  |
|                                                                                                    |                                                 |                                   |                                      |  |  |
|                                                                                                    |                                                 | < Back                            |                                      |  |  |

**6a.** Under the "General" tab, "Mail Account", enter the server domain name, for example, mail.stantonstreetgroup.com

| Internet                  | E-mail Settings                                                                                                    | × |
|---------------------------|----------------------------------------------------------------------------------------------------|---|
| General                   | Outgoing Server Connection Advanced                                                                                                    |   |
| Mail Acc<br>Type<br>accou | count<br>• the name by which you would like to refer to this<br>•unt. For example: "Work" or "Microsoft Mail Server"<br>•stantonstreetgroup.com |   |
| Other L                   | User Information                                                                                                    |   |
| Orgar                     | nization:                                                                                                    |   |
| Reply                     | y E-mail:                                                                                                    |   |
|                           |                                                                                                    |   |
|                           |                                                                                                    |   |
|                           |                                                                                                    |   |
|                           |                                                                                                    |   |
|                           |                                                                                                    |   |
|                           |                                                                                                    |   |
|                           |                                                                                                    |   |
|                           | OK Cancel                                                                                                    |   |

## 6b. Click the "Outgoing Server" tab

- Click the box next to "My outgoing server (SMTP) requires authentication". Make sure there is a check mark in the box.
- Click the circle next to "Log on to incoming mail server before sending mail". Make sure there is a dot in the circle.
- Click "OK"
- Click "Next >"

| Internet   | E-mail Settings                                       | ;             |                      |  |  |
|------------|-------------------------------------------------------|---------------|----------------------|--|--|
| General    | Outgoing Server                                       | Connection    | Advanced             |  |  |
| 💌 Му       | My outgoing server (SMTP) requires authentication     |               |                      |  |  |
| OL         | Use same settings as my incoming mail server          |               |                      |  |  |
| OL         | og on using                                           |               |                      |  |  |
| L L        | Jser Name:                                            |               |                      |  |  |
| F          | Password:                                             |               |                      |  |  |
|            |                                                       | Remember      | password             |  |  |
| [          | Log on using Sec                                      | ure Password: | Authentication (SPA) |  |  |
| <u></u> ΟL | • I og op to incoming mail server before sending mail |               |                      |  |  |
|            |                                                       |               | -                    |  |  |
|            |                                                       |               |                      |  |  |
|            |                                                       |               |                      |  |  |
|            |                                                       |               |                      |  |  |
|            |                                                       |               |                      |  |  |
|            |                                                       |               |                      |  |  |
|            |                                                       |               |                      |  |  |
|            |                                                       |               |                      |  |  |
|            |                                                       |               | OK Cancel            |  |  |

7. Congratulations! Click "Finish".

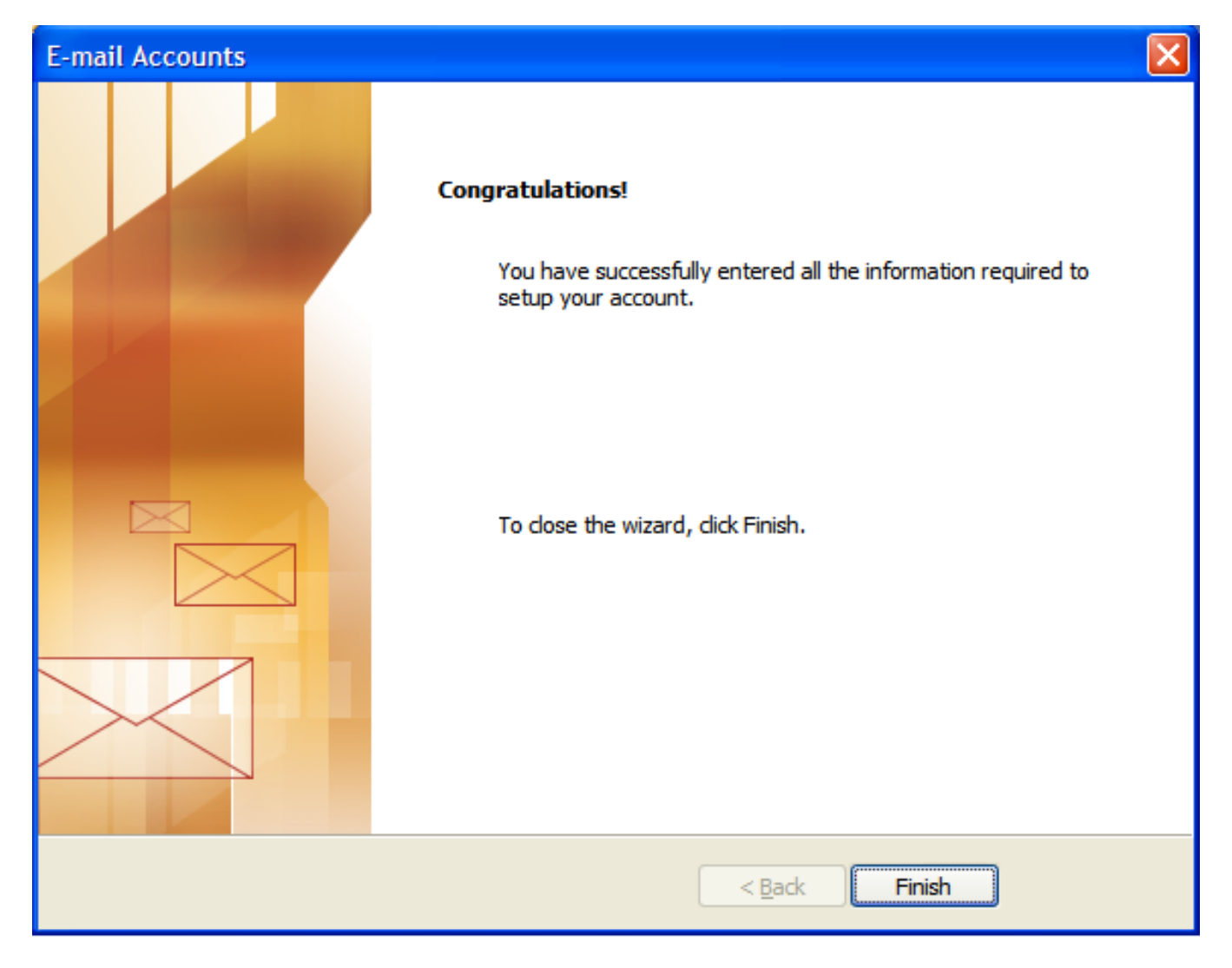

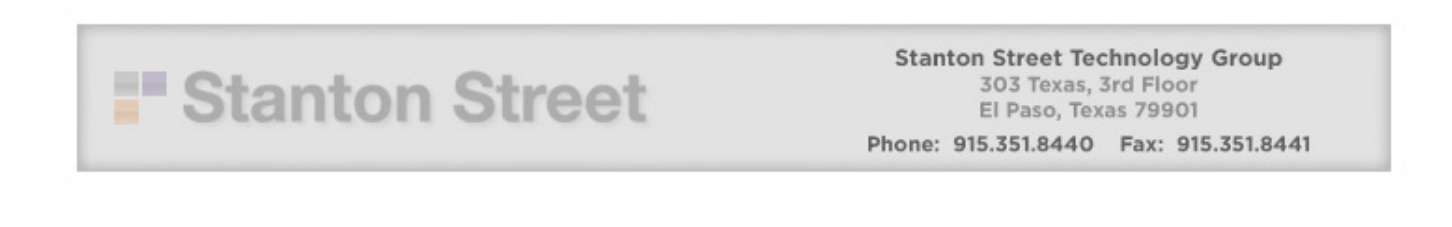